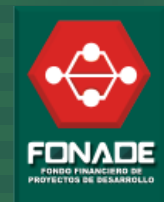

# MANUAL DE USO PARA LOS USUARIOS INDUCCIÓN VIRTUAL

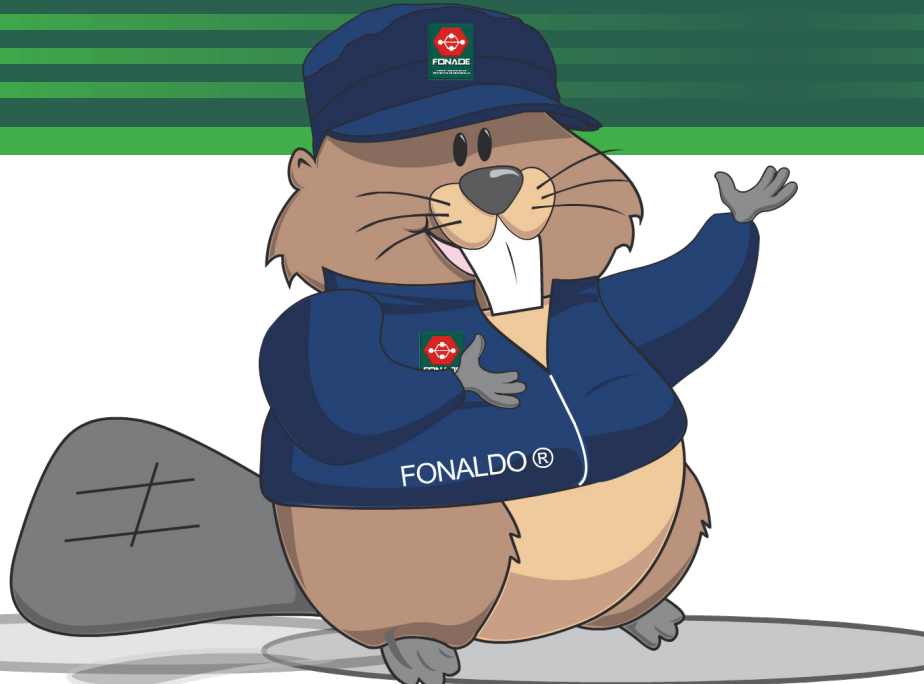

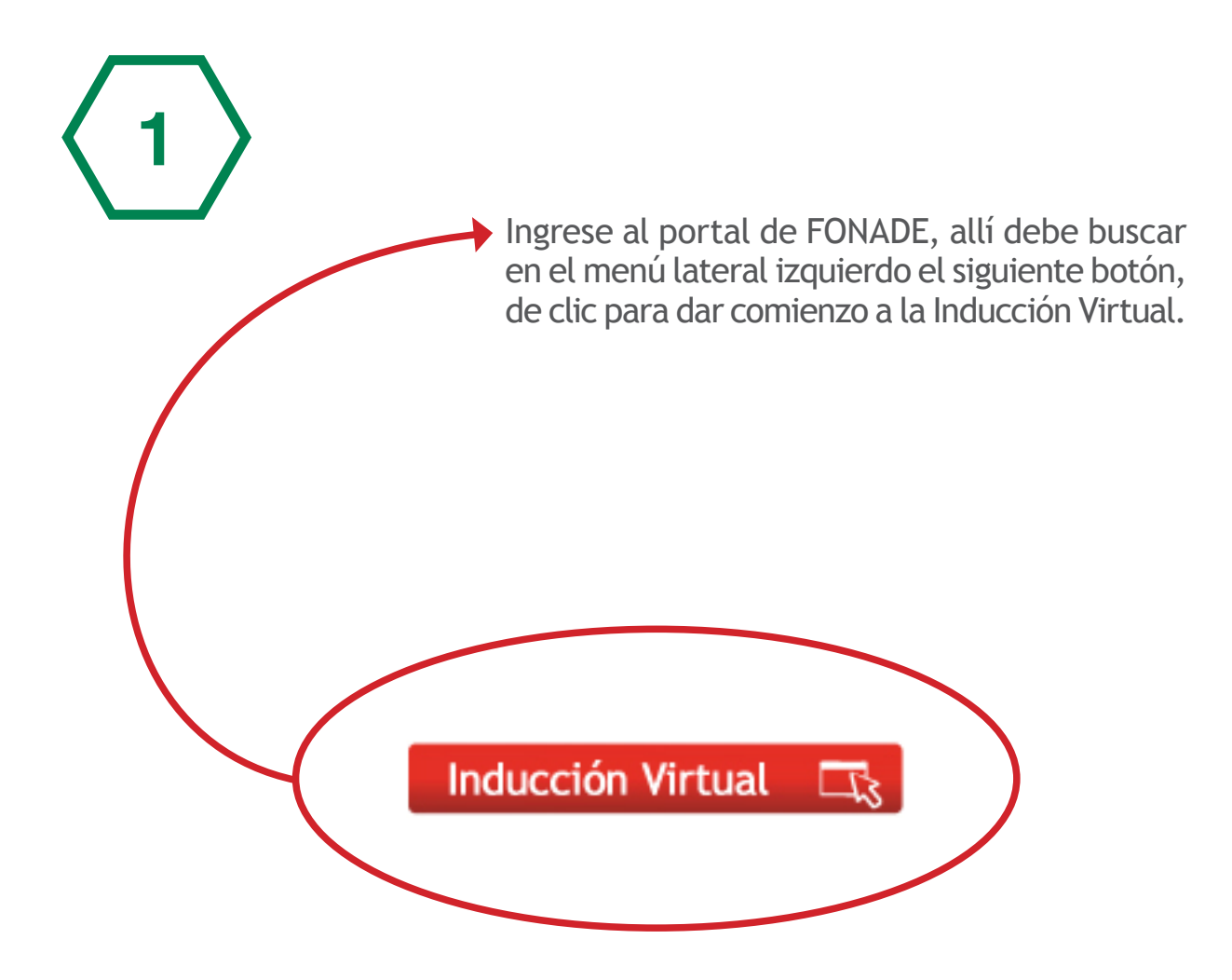

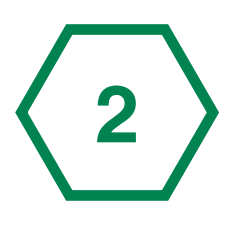

4

Inmediatamente aparece una animación de bienvenida a la Inducción Virtual, en donde podrá observar rápidamente los contenidos de la misma.

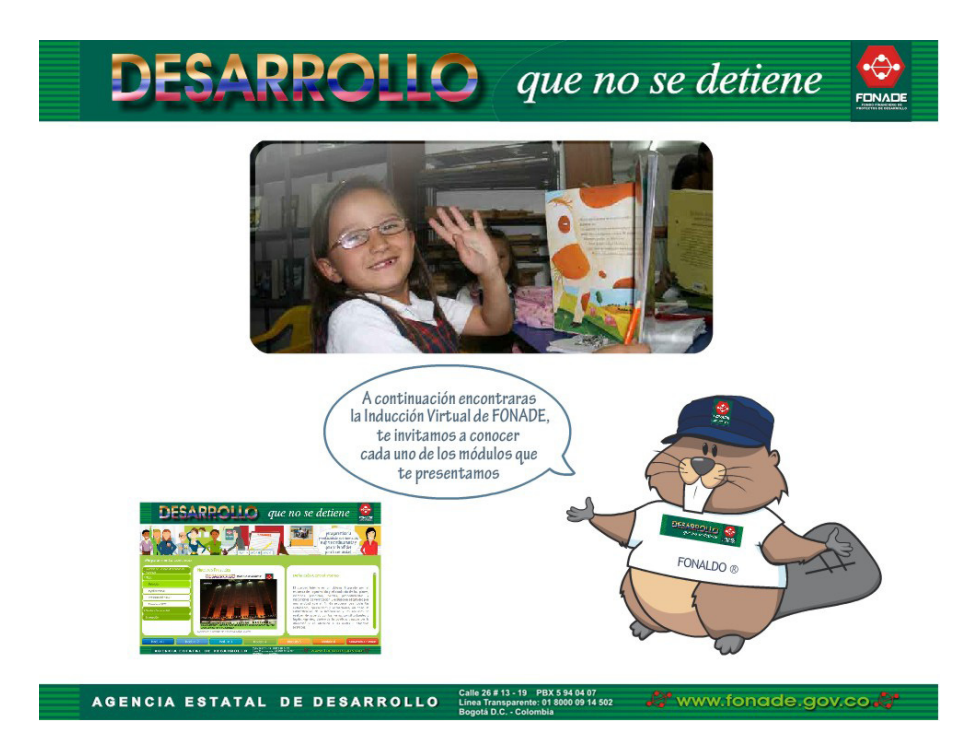

Al terminar la animación de entrada aparece la mascota de FOANDE (Fonaldo), quien le indicara que debe dar clic en el botón Ingresar para acceder a los contenidos de la Inducción Virtual

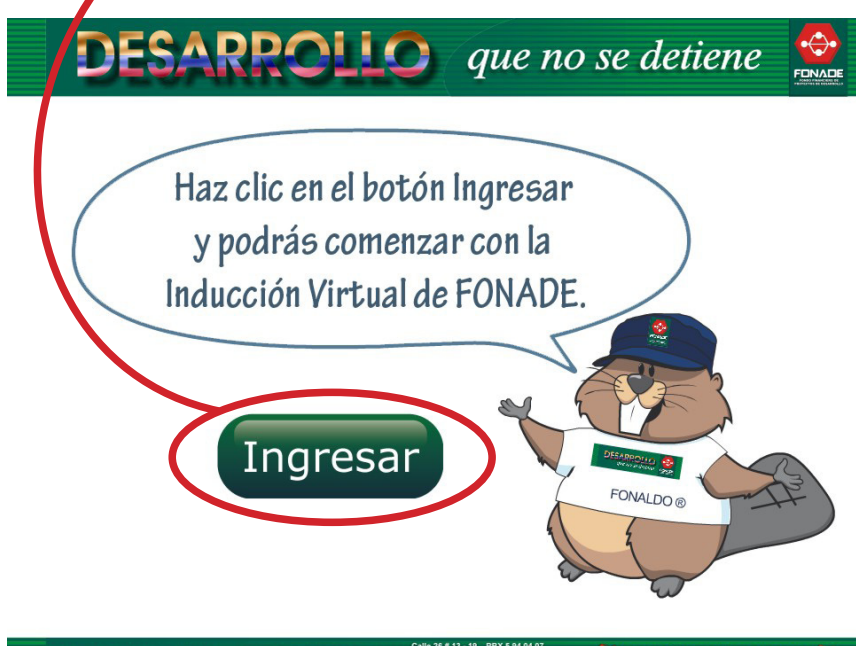

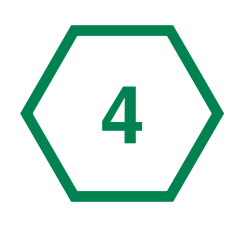

La multimedia contiene 7 módulos, en los cuales encontrara diferentes temas relacionados con la entidad, de la siguiente manera:

## Modulo 1: ¿Qué es FONADE?

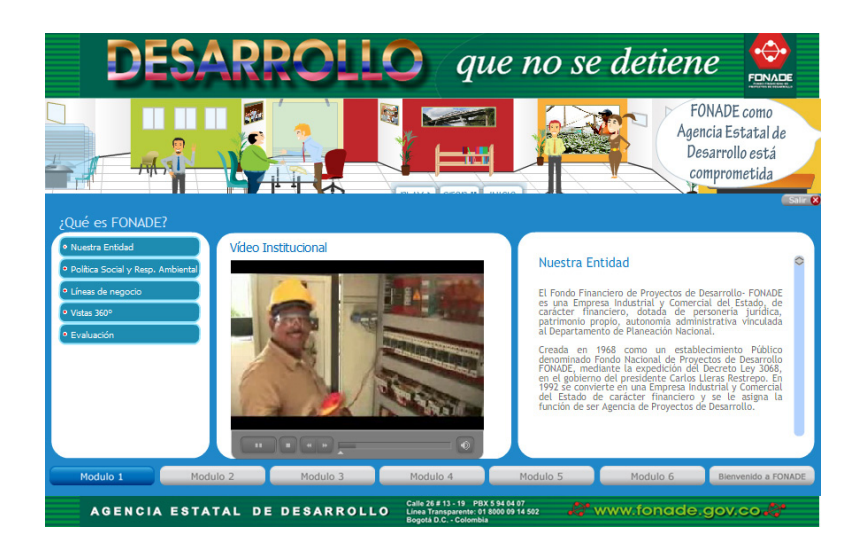

#### Modulo 2: Identidad Corporativa

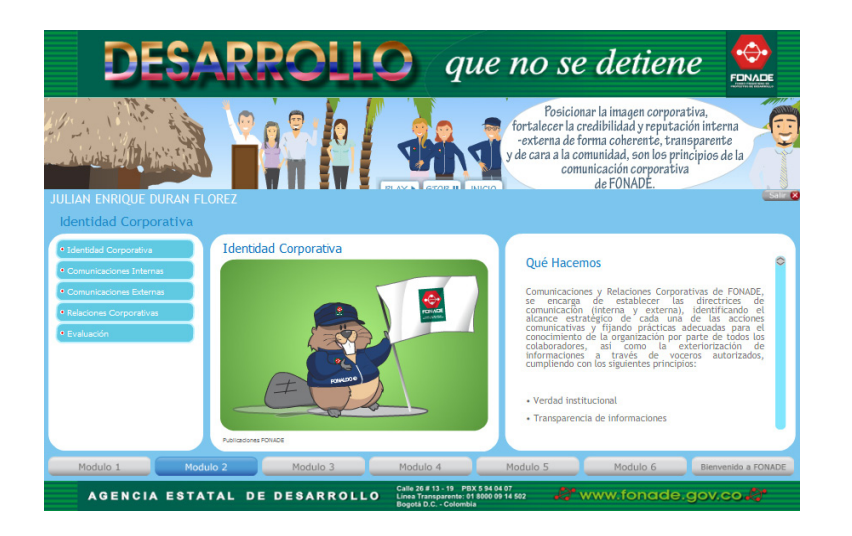

#### Modulo 3: Leyes y Decretos

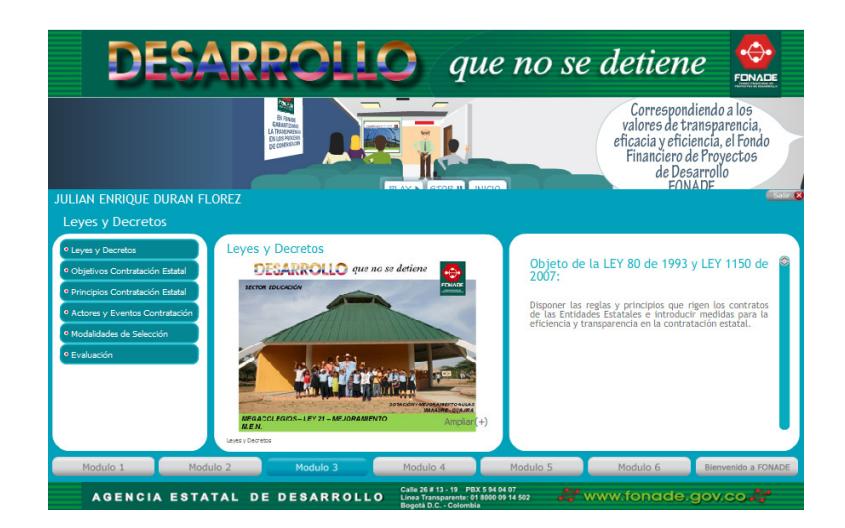

#### Modulo 4: Mejoramiento Continuo

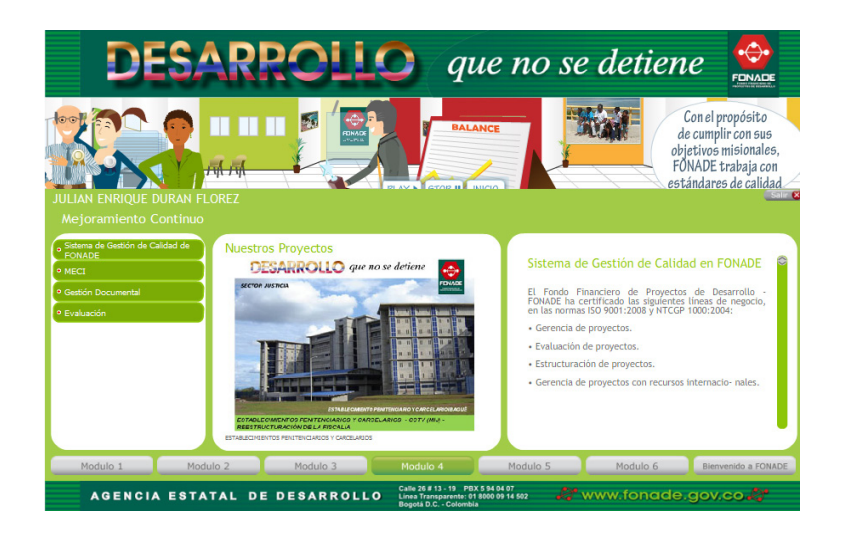

#### Modulo 5: Prácticas Responsables

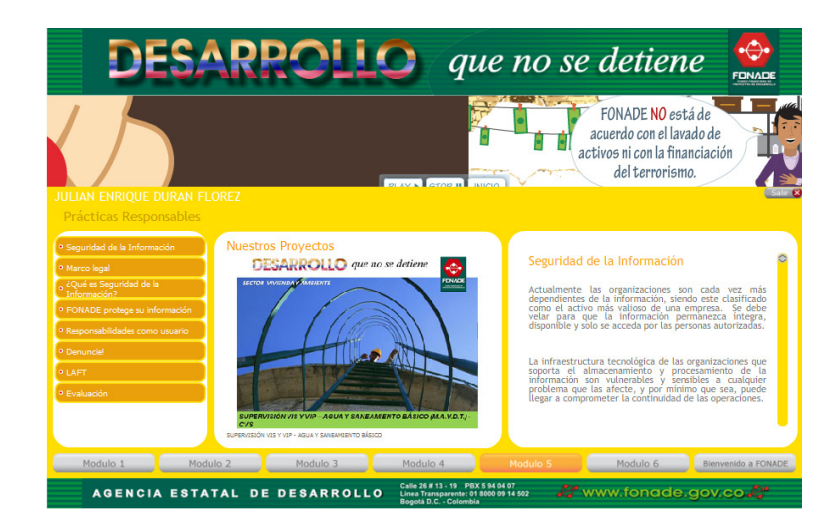

### Modulo 6: Salud y Riesgos Profesionales

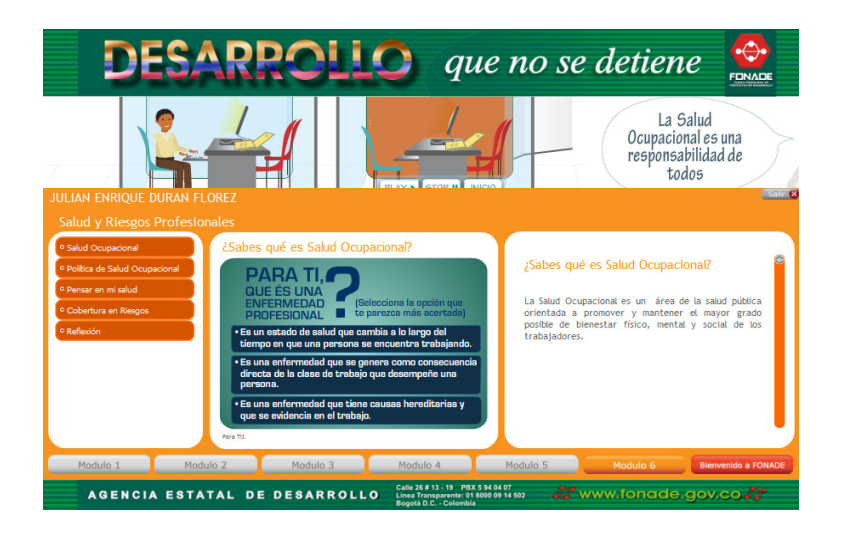

# Modulo 3: Video Áreas

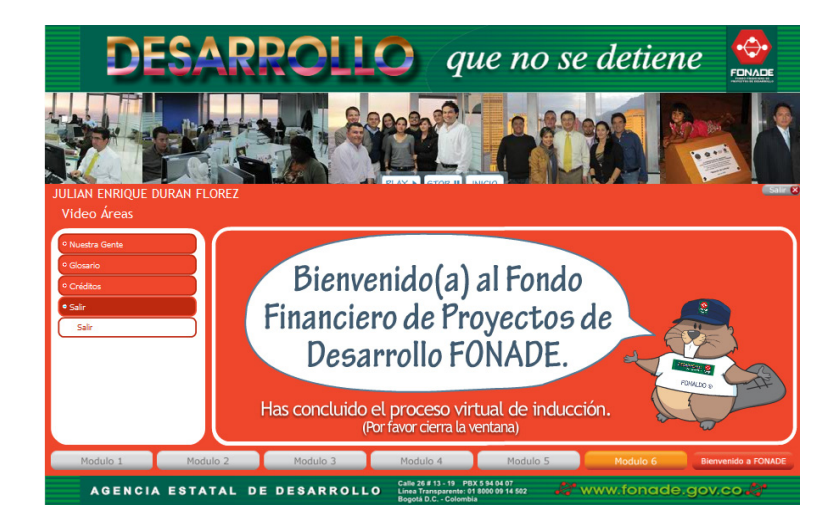

En el menú que encuentra lateral izquierdo dar clic para desplegar cada uno de los temas pertenecientes a este módulo.

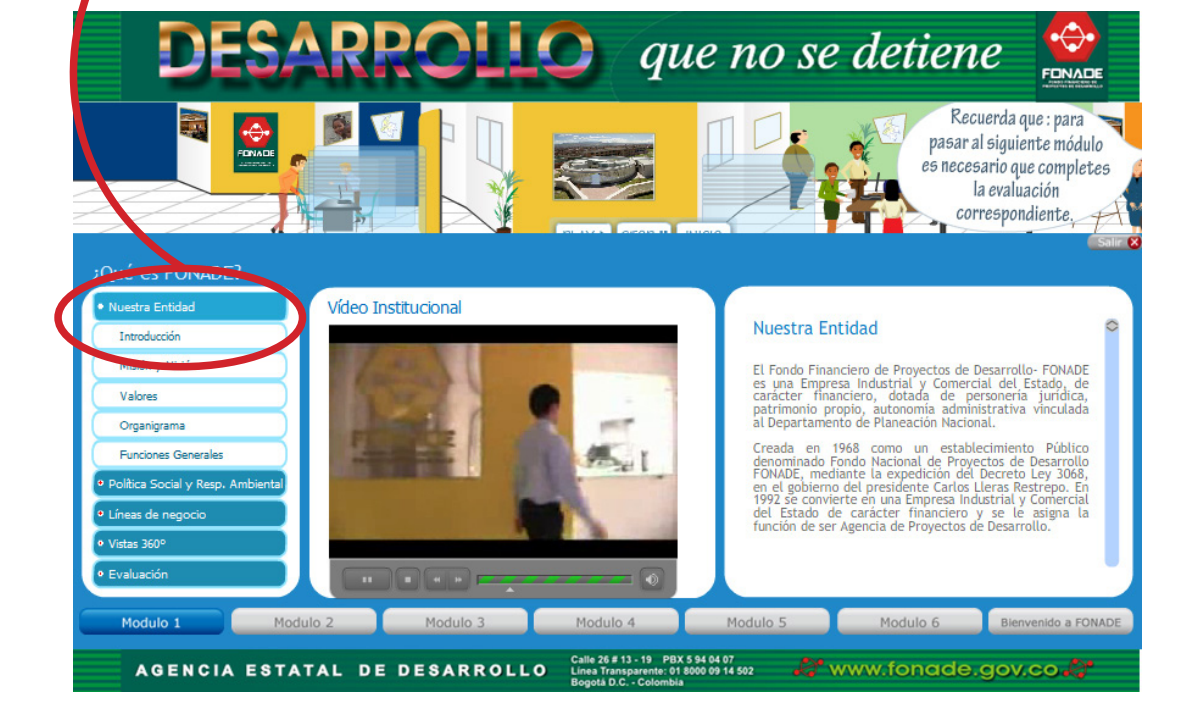

**a**.

Se despliegan los diferentes subtemas pertenecientes al tema correspondiente, para acceder a cada uno de ellos dar clic sobre el botón, automáticamente cargara la información, en donde encontrara un parte textual y otra visual que lo ayudara a conocer a la entidad y en que ámbitos se desarrolla.

Lea cuidadosamente el texto, y conozca los diferentes temas de interés que debe saber acerca de FONADE.

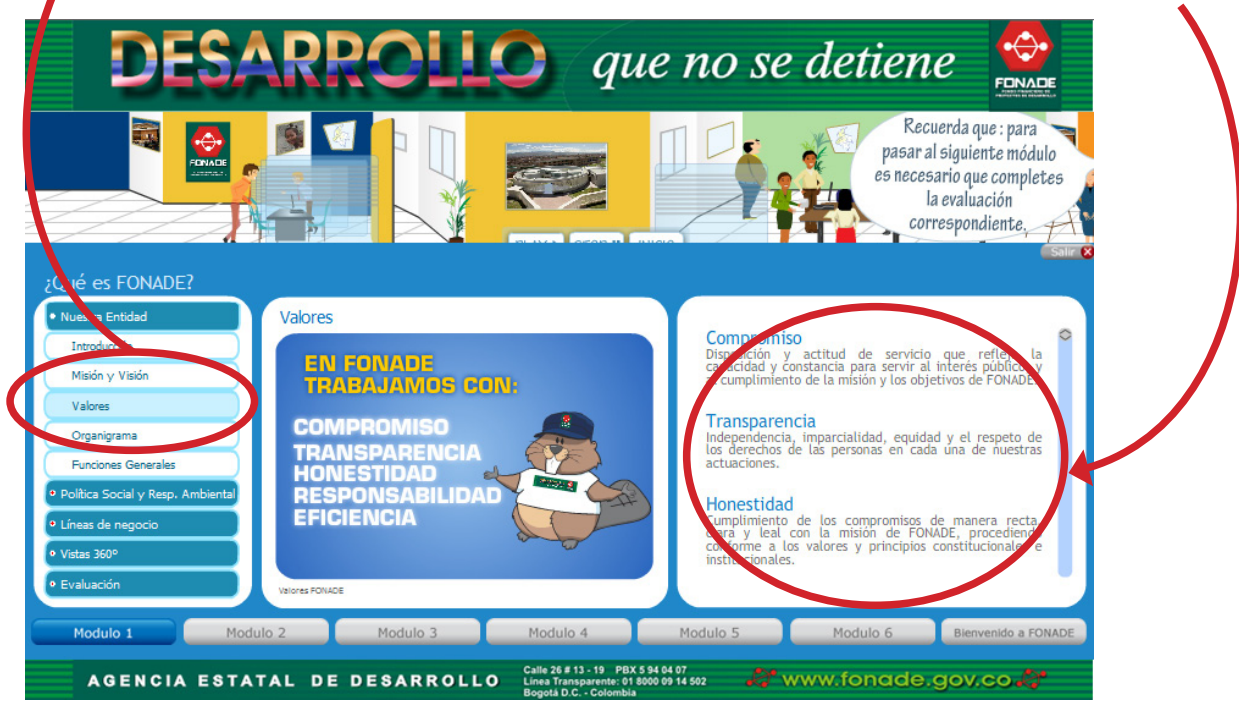

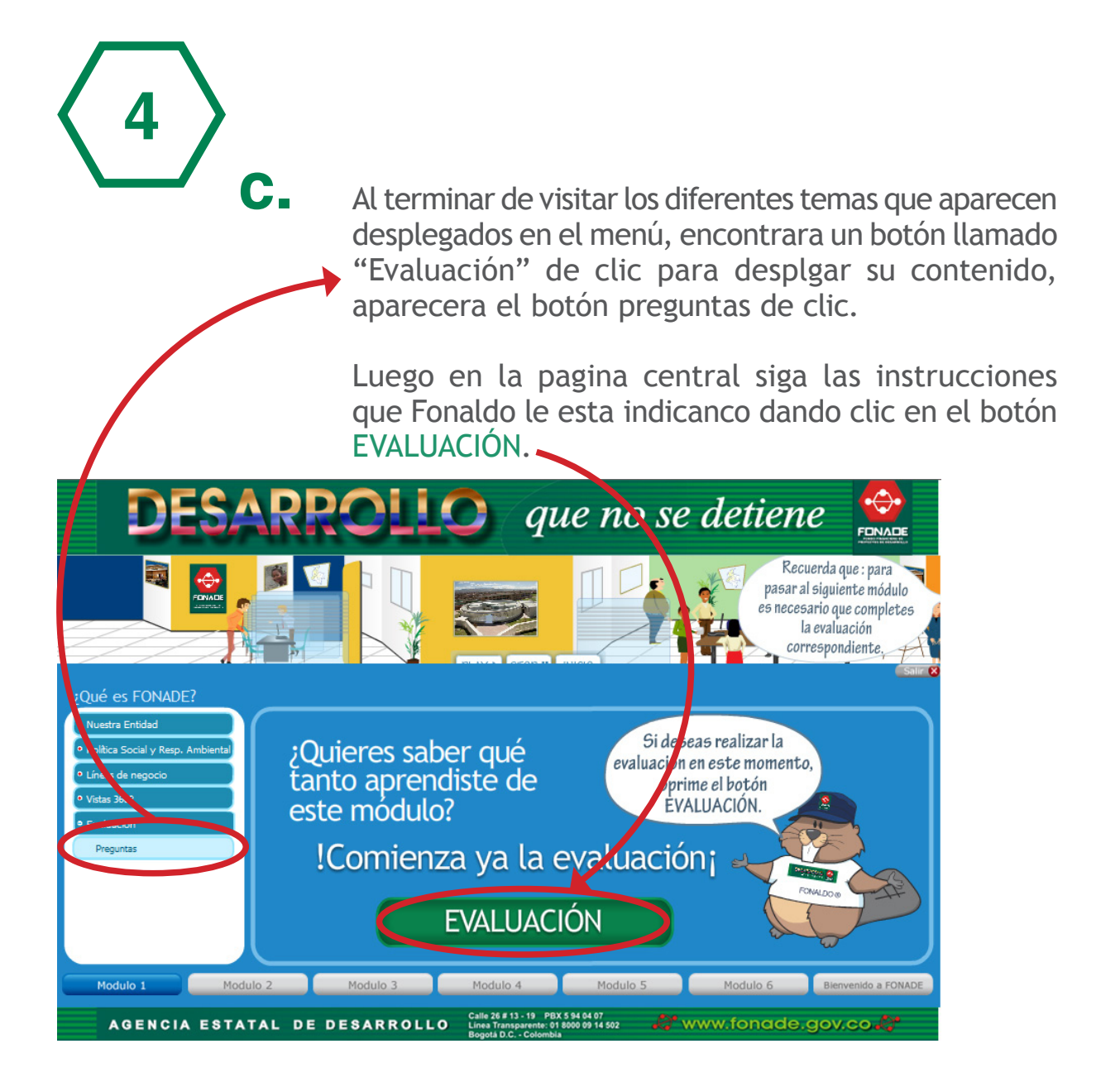

Aparecerán una serie de preguntas y respuestas, en donde debe leer atentamente y elegir una de las opciones de respuestas indicadas.

Si no elige ninguna opción el sistema le indicara que no puede seguir adelante hasta que realice la elección de su respuesta.

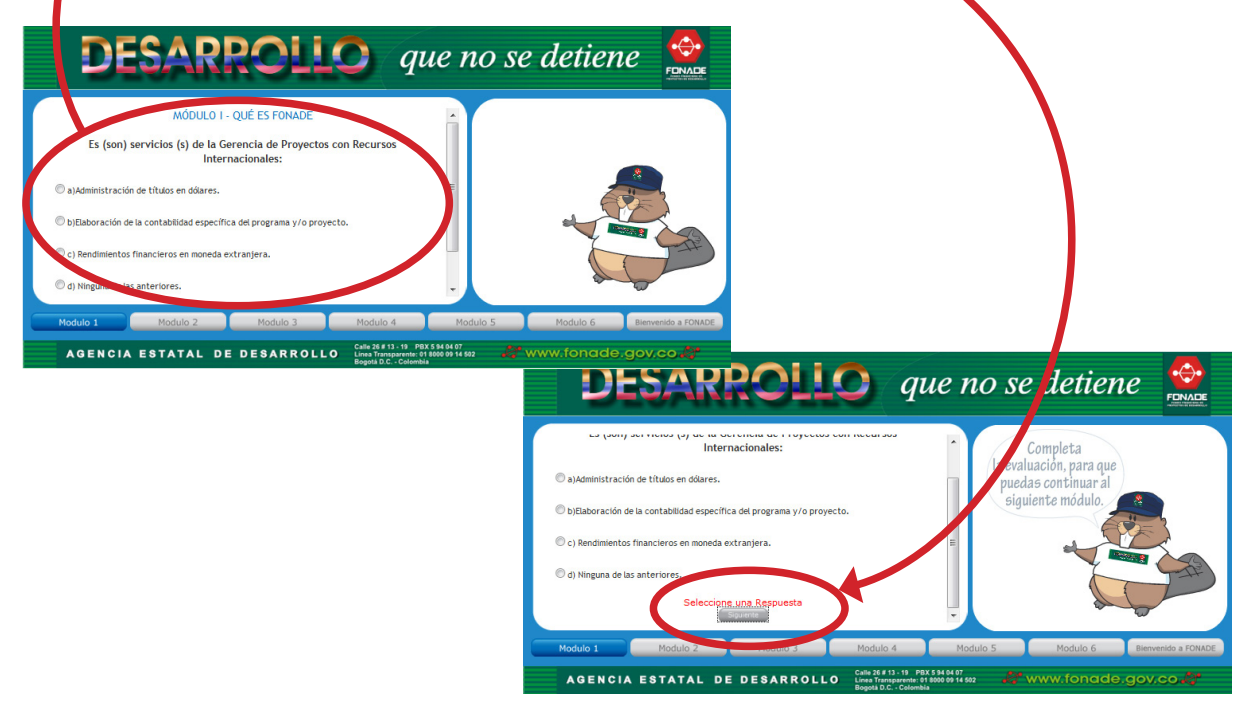

d.

Dar clic en siguiente hasta encontrar el botón finalizar. Al terminar con la evaluación de cada módulo automáticamente el sistema habilitara el siguiente modulo a visitar

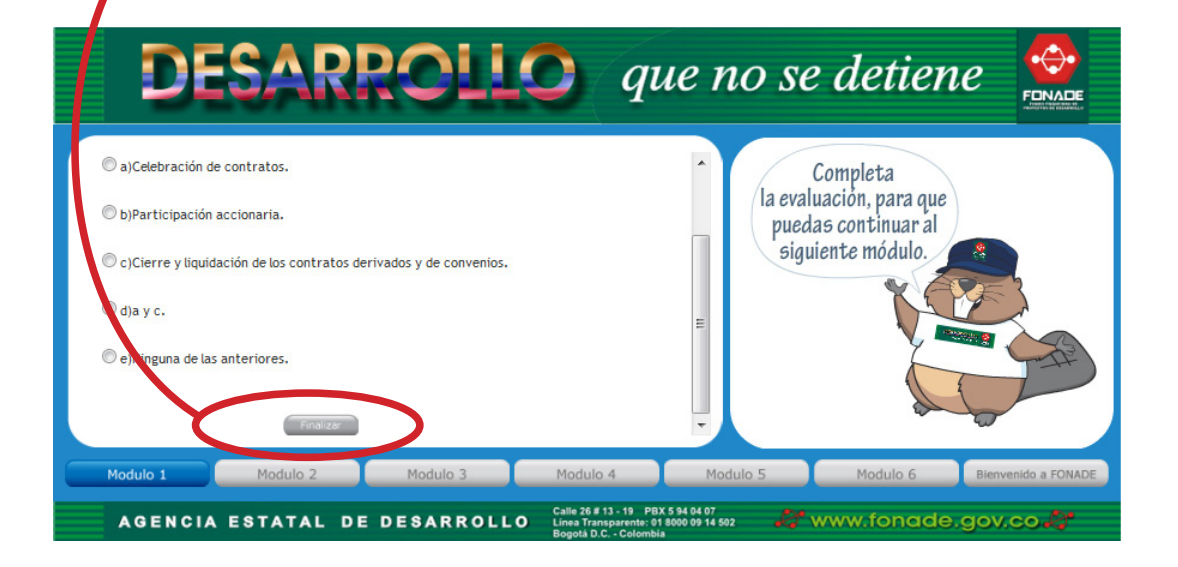

e

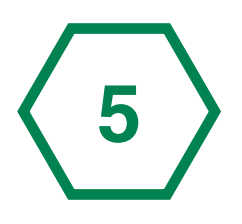

## Debe seguir este proceso del módulo 1 al 5

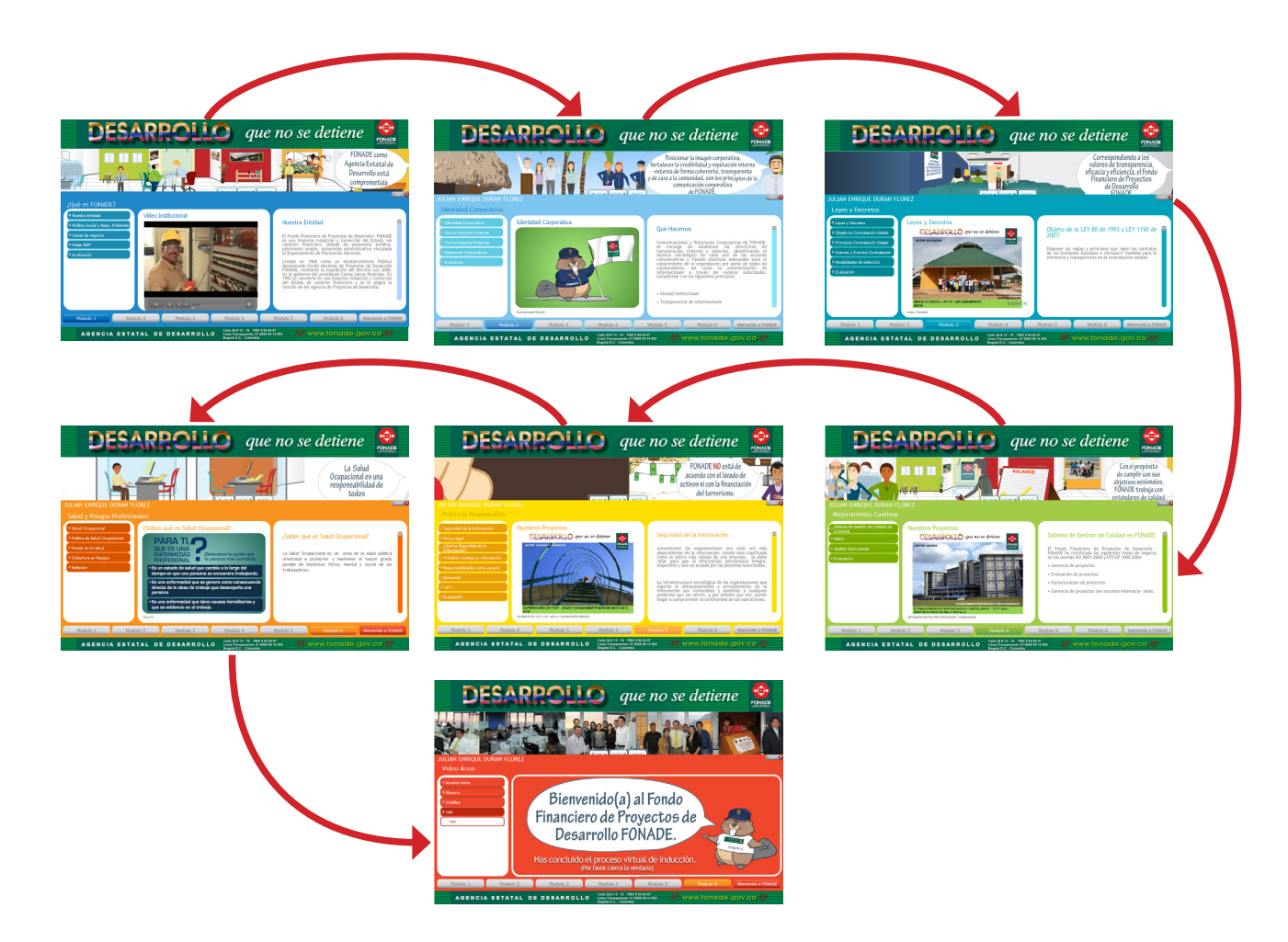

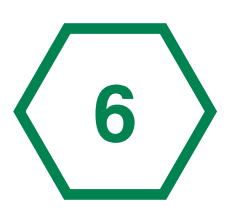

Los módulos 6 y Nuestra Entidad se activaran automáticamente al completar la evaluación del módulo 5, visite cada uno de estos módulos ordenadamente, primero el 6 y finalmente Nuestra entidad, para poder completar el conocimiento que debe adquirir con respecto a FONADE.

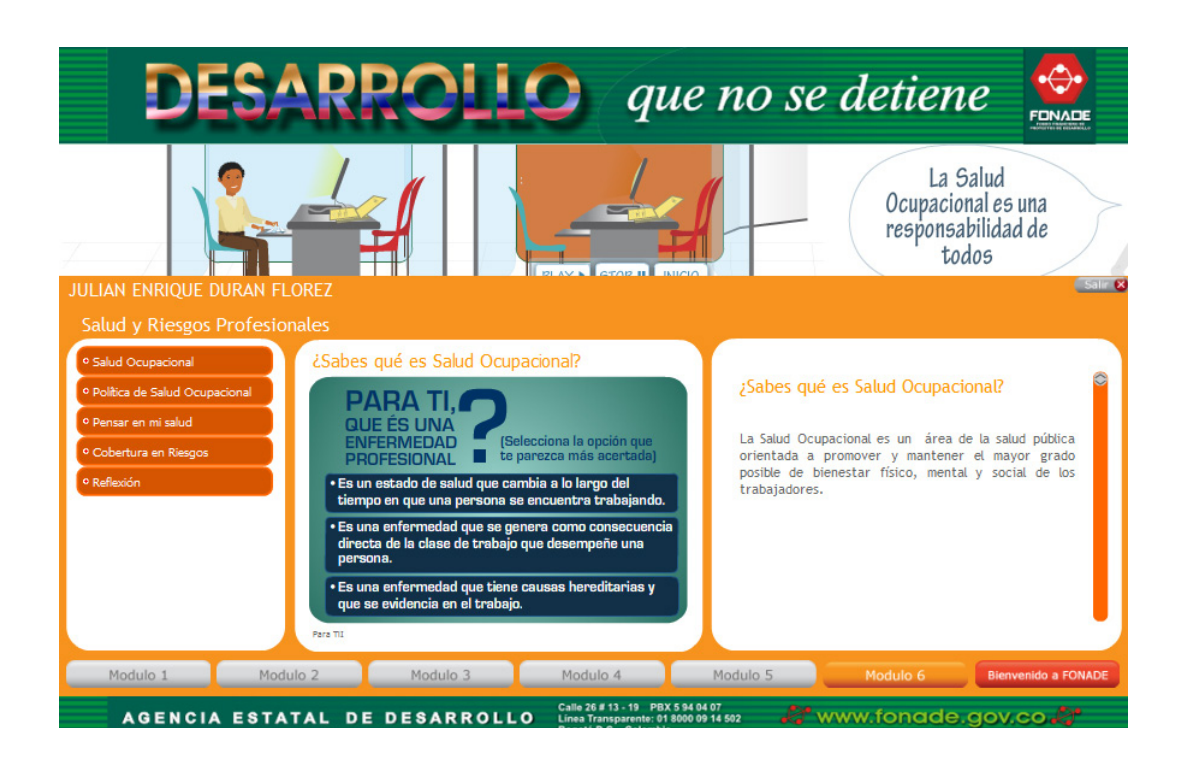

 $\langle 7 \rangle$ 

Finalmente después de haber visitado y leído todos los módulos usted podrá salir de la Inducción Virtual dando clic en el botón superior derecho, que encuentra debajo del banner (*Salir*).

FONALDO &

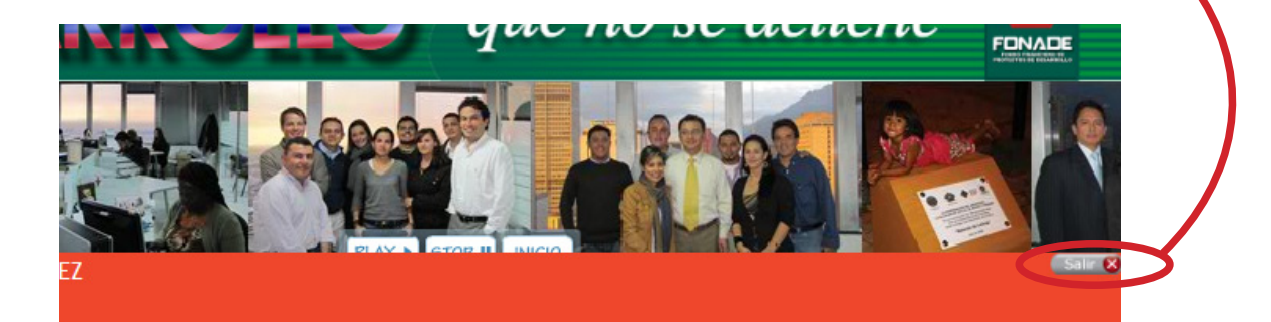

# Bienvenido(a) al Fondo Financiero de Proyectos de Desarrollo FONADE.

Has concluido el proceso virtual de inducción.

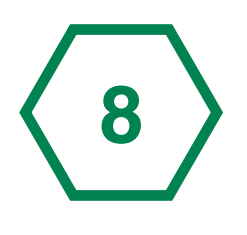

# Con esto concluirá la visita a la Inducción virtual de FONADE.

Recuerde que puede visitarla herramienta "Inducción Virtual FONADE" cuando lo desee, puede aclarar algún concepto que haya olvidado con respecto a los aspectos fundamentales de la entidad.

Después de haber llenado la evaluación completamente, en el siguiente ingreso a la Inducción Virtual, no deberá realizar de nuevo este proceso, pues es el sistema actualiza la información e identificando que ya ha completó la misma, por lo tanto todos los módulos aparecerán activos para que pueda consultarlos en cualquier momento.

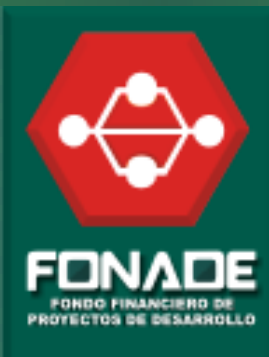